## Merlin 20/21 Blokovi

- Merlin 20/21 Dodavanje blokova
- Merlin 20/21 Upravljanje blokovima
- Merlin 20/21 HTML blok
- Merlin 20/21 Kalendar

Blokovi su moduli koji se koriste za organizaciju e-kolegija, a postavljaju se u lijevi stupac.

Pomoću blokova moguće je dodatno urediti izgled i funkcionalnost e-kolegija, prikazati određeni sadržaj te olakšati navigaciju sadržajem i korištenje različitih mogućnosti aktivnosti i resursa.

| Merlin/andex* Modesk* Modeske                                           |                                                                                                    | A # *                                                                                                    | ene Protine (                                        |
|-------------------------------------------------------------------------|----------------------------------------------------------------------------------------------------|----------------------------------------------------------------------------------------------------|------------------------------------------------------|
| Ime Prezir                                                              | ne 🕈 Porska                                                                                                    | Turizalan Watnazadara Drem                                                                                                    | oguð iamperne                                        |
| POPIS E-KOLEGIJA + .                                                    | widness                                                                                                    | inonjena načina primanja obavljenti sa sustava                                                                                                    |                                                      |
| Pretradrie-kolegije<br>Kransi<br>Satie-kolegiji                         | S obdrom na učestala pitanja vezana uz primanje obasljesti sa<br>primanja obavljesti sa suzzav Merlin. Na suzzav Merlin za ak<br>«kologija, Start blok s popisom «kologija, dostupan u pretho<br>Tijekom pretnodnih godna mnogi korisnici su naviki da u blok<br>odmonicavali dosta. | statasa Merite, belimo jol jednom skrensti pabrju na način kalo kontarici mogu urez<br>odensku godinu 2019 (2020. konstaloma je dostapan nou biok s poposom e kolegaja<br>dime kalodenskih godinamu, vši se ne održava i nebi bil dostapan u obudji načid<br>su s popisom e kolegaja prate nove obavljesti u pojedinom e kolegaja, što je bilo prika                                                                               | iti postavke<br>blok Pregled<br>ustava.<br>ano putem |
| RIEŠENJE ZA MERLIN<br>PROBLEME <b>† o -</b>                             |                                                                                                    |                                                                                                    |                                                      |
| Nistavid                                                                | <ul> <li>constructivo por primarija obvjetili u sustava pre primariji internativo por primarija obvjetili u sustava politika ili Merinfoldulire aplikaciju. Na taj način će bi kilitigaj.</li> <li>Detaljev upute o postavkama obavljesti u sustavu možeto pogi</li> </ul>           | an make in a series in these opportunities to compare the series of the opportunities of the press of the press<br>of the series of the series of the series of the series of the series of the series of the series of the series<br>of the series of the series of the series of the series of the series of the series of the series of the series<br>pediate unanteed in the advect https://www.youtube.com/watch/w56baMDgpUA. | da ste prima i<br>pojedini e-                        |
| Studenti<br>Komunikacija                                                | PREGLED E-KOLEGIJA                                                                                                    | II, Name-kolegije *                                                                                                    | +<br>III Popis *                                     |
| KALENDAR + .                                                            | Seco<br>Figlika                                                                                                    |                                                                                                    | -                                                    |
| <ul> <li>Kolovaz 2020</li> <li>Pole Die Sei Cei Pel Sub Heil</li> </ul> | Srce<br>Nikola Tenla                                                                                                    |                                                                                                    | -                                                    |

## Slika: Blokovi na sustavu Merlin

Na sustavu za e-učenje Merlin blokovi su postavljeni u lijevome stupcu, izuzev bloka **Pregled e-kolegija** koji je smješten u središnjemu dijelu sučelja. Na stranicu **Moja naslovnica** moguće je dodati sljedeće korisne blokove:

- blok Vremenska crta prikazuje rokove za izvršenje pojedinih aktivnosti u e-kolegijima.
- blok E-kolegiji kojima ste nedavno pristupili prikazuje nedavno posjećene e-kolegije.
- blok **Nedavno pristupljene stavke** prikazuje stavke (aktivnosti ili resursi) kojima je korisnik zadnje pristupio.
- blok E-kolegiji označeni zvjezdicom -prikazuje samo e-kolegije koji označeni zvjezdicom.

Nakon što se pristupi samomu e-kolegiju, u središnjemu dijelu prikazan je sadržaj e-kolegija organiziran kroz teme ili tjedne, a lijevi stupac sadrži blokove.

Popis najčešće korištenih blokova u e-kolegijima na sustavu Merlin:

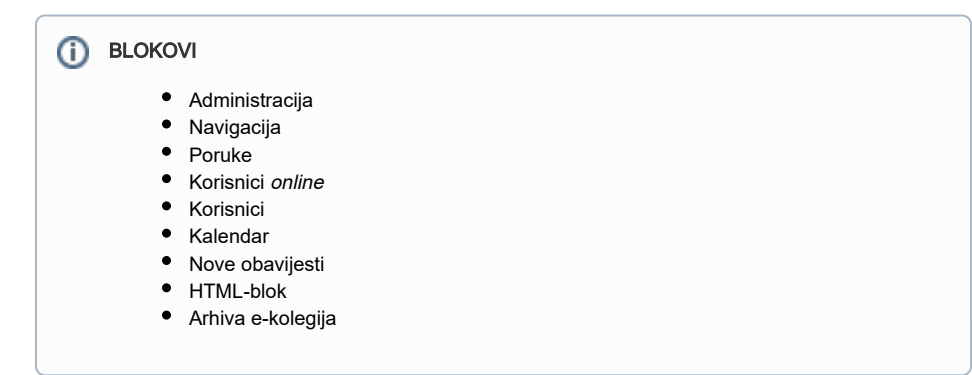

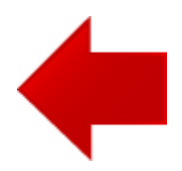

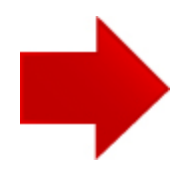